## キャッシュクリア方法 (Internet Explorer 11)

1. 〔ツール〕メニューから〔インターネットオプション〕をクリック

| <u> ツール(T)</u> ヘルプ(H)                 |                |
|---------------------------------------|----------------|
| 閲覧履歴の削除(D)                            | Ctrl+Shift+Del |
| InPrivate ブラウズ(I)                     | Ctrl+Shift+P   |
| エンタープライズ モード(R)                       |                |
| 追跡防止を有効にする(K)                         |                |
| ActiveX フィルター(X)                      |                |
| 接続の問題を修正(C)                           |                |
| 最終閲覧セッションを再度開く(S)                     |                |
| サイトをアプリ ビューに追加(A)                     |                |
| ダウンロードの表示(N)                          | Ctrl+J         |
| ポップアップ ブロック(P)                        | >              |
| Windows Defender SmartScreen フィルター(T) | >              |
| メディア ライセンスの管理(M)                      |                |
| アドオンの管理(A)                            |                |
| 互换表示設定(B)                             |                |
| このフィードの受信登録(F)                        |                |
| フィード探索(E)                             | >              |
| パフォーマンス ダッシュボード                       | Ctrl+Shift+U   |
| F12 開発者ツール(L)                         |                |
| OneNote リンク ノート(K)                    |                |
| OneNote に送る(N)                        |                |
| Web サイトの問題を報告(R)                      |                |
| インターネット オプション(O)                      |                |

2. 〔閲覧の履歴〕から〔削除〕をクリック

| インターネット オプション                                         | ?               | ×            |
|-------------------------------------------------------|-----------------|--------------|
| 全般 セキュリティ プライバシー コンテンツ 接続 プログラム 詳細語                   | 定               |              |
| ホームページ                                                |                 | _            |
| 複数のホームページのタブを作成するには、それぞれのアドレスを<br>力してください( <u>R</u> ) | 行で分けて           | (ک           |
| http://go.microsoft.com/fwlink/p/?Linkld=255141       |                 | 2            |
| 現在のページを使用(C) 標準設定(F) 新しいタン                            | ブの使用( <u>l</u>  | U)           |
| スタートアップ                                               |                 | _            |
| ○ 前回のセッションのタブから開始する( <u>B</u> )                       |                 |              |
| ◉ ホーム ページから開始する( <u>H</u> )                           |                 |              |
| 97                                                    |                 | _            |
| タブの中の Web ページの表示方法を設定します。 タ                           | ブ(1)            |              |
| 閲覧の履歴                                                 |                 | _            |
| 一時ファイル、履歴、Cookie、保存されたパスワード、および Web フォームの<br>削除します。   | )情報を            |              |
| ──終了時に閲覧の履歴を削除する(W)                                   |                 |              |
| 削除(D) 設                                               | 定( <u>S</u> )   |              |
| デザイン                                                  |                 | _            |
| 色( <u>O</u> ) 言語( <u>L</u> ) フォント( <u>N</u> ) ユーザ・    | -補助( <u>E</u> ) |              |
| OK キャンセル                                              | 適用              | ( <u>A</u> ) |

 〔インターネットー時ファイルおよび Web サイトのファイル〕にチェックし、〔削 除〕をクリック

| 閲覧の履歴の削除                                                                                                    | ×  |
|----------------------------------------------------------------------------------------------------|----|
| ✓お気に入りWebサイトデータを保持する(R)<br>お気に入りWebサイトの基本設定を保持したり、ページを素早く表示したりするため<br>使用される、Cookieとインターネット一時ファイルを保持します。                                   | C  |
| ✓ インターネット― 時ファイルおよび Web サイトのファイル(工)<br>情報をすばやく表示するために保存された Web ページ、イメージおよびメディアの<br>コピーです。                                                 |    |
| □ クッキーと Web サイト データ(Q)<br>基本情報の保存または Web サイトのパフォーマンス向上のために Web サイトに<br>よってコンピューターに格納されたファイルまたはデータベースです。                                   |    |
| □ 履歴(H)<br>閲覧した Web サイトの一覧です。                                                                                                    |    |
| □ ダウンロードの履歴(W)<br>ダウンロードしたファイルの一覧です。                                                                                                    |    |
| □ フォーム データ(E)<br>フォームに入力した情報を保存したものです。                                                                                                    |    |
|                                                                                                    | _  |
| 以前アクセスした Web サイトにサインインタるとさにハスワートか自動入力されるよう<br>パスワード情報を格納したファイルです。                                                                         | L. |
| □ 追跡防止、ActiveX フィルター、およびトラッキンク拒否のデータ(K)<br>フィルター処理から除外される Web サイトの一覧、閲覧した情報を自動的に流出さている可能性があるサイトを検出するために追跡防止が使用するデータ、およびトラッング拒否要求に対する例外です。 | セ  |
| <u>閲覧の履歴の削除についての詳細</u><br>削除( <u>D</u> )<br>キャンセル                                                                                         | ]  |